Once the registration form has been approved by SA Country, PUBLISH.

#### **ASSOCIATIONS WITH CLUBS**

Notify your clubs that the association registration form has been published. Clubs will now be able to complete the club component of the registration form and open registrations for players.

#### **ASSOCIATIONS WITH NO CLUBS**

See next page with instructions on how to finalise and open registrations.

### ASSOCIATIONS WITH CLUBS & INDEPENDENT TEAMS

Notify your clubs that the association registration form has been published.

Clubs will now be able to complete the club component of the registration form and open registrations for players.

See next page with instructions on how to finalise and open registrations for Independent Teams.

| BasketballConnect Registration                                        | 8 |
|-----------------------------------------------------------------------|---|
| Dashboard Registrations Competition                                   |   |
| Registration Form                                                     |   |
| Registration Example<br>Competition Registrations close on 15-09-2023 |   |
| Registration Open 🕜 Registrations Close 🖓                             |   |
| dd-mm-yyyy dd-mm-yyyy dd-mm-yyyy                                      |   |
| Select                                                                |   |
| Special Note 💡                                                        |   |
| Write a brief description of the Competition                          |   |
| Photos 🕜                                                              |   |

|                                                                                       | Membersh<br>SA Cou | nip Product*<br>untry Levy × Non-Play       | ying Membership × SA                                                      | AC Temporary Fill-in Player 🗙                                                 | ĸ                     | Sele<br>pro                | ect ALL memb<br>ducts from dr | ership<br>opdown.   |                           |   |
|---------------------------------------------------------------------------------------|--------------------|---------------------------------------------|---------------------------------------------------------------------------|-------------------------------------------------------------------------------|-----------------------|----------------------------|-------------------------------|---------------------|---------------------------|---|
| Tick all<br>Membership<br>types, this makes<br>them available to<br>be registered to. | SA<br>V<br>V       | Membership Type<br>13+<br>13+<br>13+<br>13+ | Registration Type<br>Individual<br>Individual<br>Individual<br>Individual | Registration Divisions<br>Senior Men<br>Senior Women<br>U18 Boys<br>U18 Girls | Lock<br>Regis<br>Imme | <b>r</b> ations<br>diately | Registration Cap              | Publicly<br>Display | Tick Publicly<br>Display. | 3 |
|                                                                                       | Nor                | n-Playing Memb                              | ership                                                                    |                                                                               |                       |                            |                               |                     |                           |   |
|                                                                                       |                    | Membership Type                             | Registration Type                                                         | Registration Divisions                                                        | Lock<br>Regis<br>Imme | diately                    | Registration Cap              | Publicly<br>Display |                           |   |
|                                                                                       | <b>~</b>           | Coach                                       | Individual                                                                |                                                                               |                       |                            |                               |                     |                           |   |
|                                                                                       |                    | Referee                                     | Individual                                                                |                                                                               |                       |                            |                               |                     |                           |   |
|                                                                                       |                    | Team Manager                                | Individual                                                                |                                                                               |                       |                            |                               | <b>~</b>            |                           |   |
|                                                                                       |                    |                                             |                                                                           |                                                                               |                       |                            |                               |                     |                           | 0 |

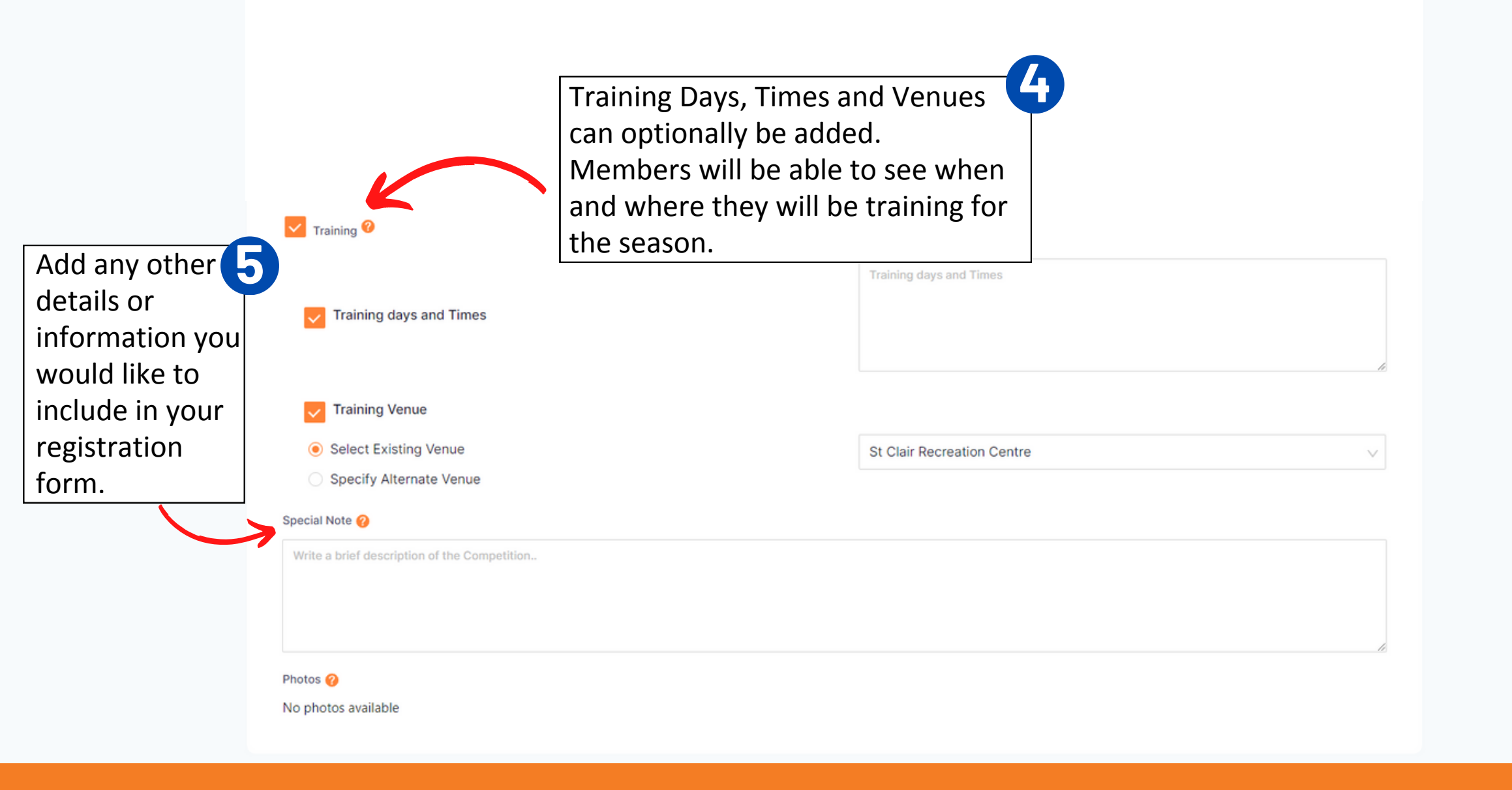

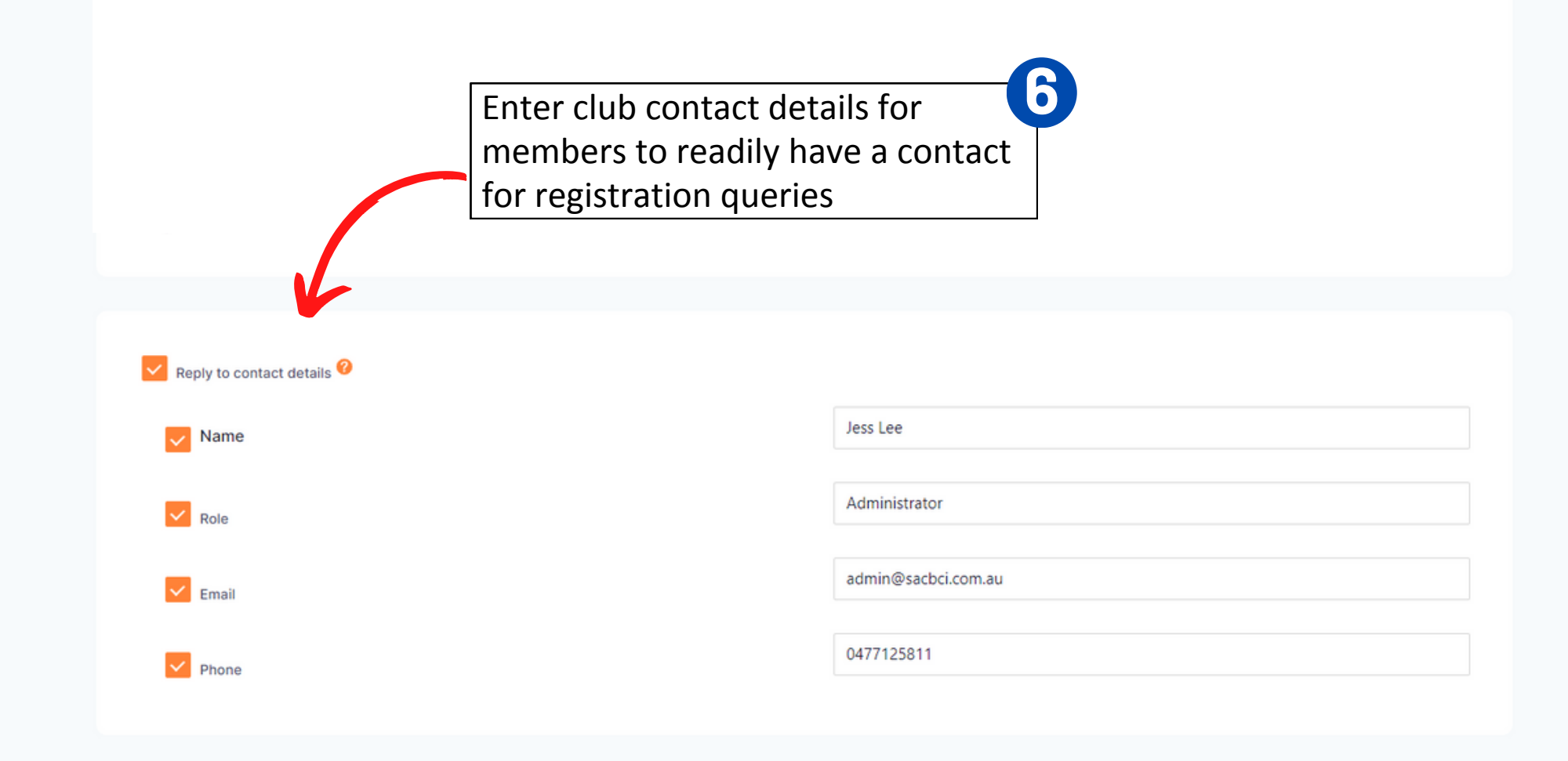

Additional Questions @

Additional Questions @

Tick any additional registration questions you would like included in your registration form. There are already a number of questions prefilled required by SA Country and Basketball Australia.

| Registra | ation Questions                                                                              |
|----------|----------------------------------------------------------------------------------------------|
| - Addit  | ional Personal Questions                                                                     |
|          | What is your nationality?                                                                    |
|          | Are you from a culturally and/or linguistically diverse community?                           |
|          | Do you take Any Regular Medications?                                                         |
|          | Please list any injury which is current or recurring or requires surgery?                    |
|          | Do you have an intellectual disability or a physical impairment?                             |
|          | What is your Disability Care Number?                                                         |
|          | What Type of Disability do you have?                                                         |
|          | Public Profile - I consent to the profile of the registering person being made public.       |
| - Other  | Questions                                                                                    |
|          | Which Professional Team do you follow?                                                       |
|          | How did you hear about this Competition?                                                     |
|          | What is your T'Shirt Size (please note these are only Children sizes)?                       |
| - Other  | Affiliate Questions                                                                          |
|          | Enable Play with a Friend                                                                    |
|          | Your Support is important for the continued success of our organisation. Are you interested? |
|          | How many years have you played Basketball?                                                   |
|          | Which School do you/does your child attend?                                                  |
|          | What school grade are you/is your child in?                                                  |
|          | Have you participated in the Sporting School Program?                                        |
|          | Enable Refer a Friend                                                                        |
| - Refere | ee Membership Questions (only enabled if Referee membership type is chosen)                  |
|          | Are you new to Refereeing?                                                                   |
|          | What is your Association Level?                                                              |

| Are you ne   What is you   Have you   What is you   What is you   What is you   What is you   What is you | ew to Refereeing?<br>our Association Level?<br>completed the prerequisites for a training Referee?<br>our National Referee Accreditation level?<br>o Questions (only enabled if Coach membership type is chosen)<br>our National Coach Accreditation level? |                                                                                               |
|----------------------------------------------------------------------------------------------------|----------------------------------------------------------------------------------------------------|-----------------------------------------------------------------------------------------------|
| Advanced Setting                                                                                          | gs<br>Select "No Send" for "Send invites to",                                                                                                    |                                                                                               |
| Send invites to                                                                                           | as there are currently no members in<br>Basketball Connect invites will not send<br>to anyone.                                                                                                    |                                                                                               |
| Send   No Send                                                                                            | In future seasons, this feature can be<br>used to send invites to members in<br>Basketball Connect.                                                                                                    | Select Preview to see what the registration form will look like.<br>Click Open Registrations. |
|                                                                                                    |                                                                                                    | Save as Draft Preview Open Registrations                                                      |

| BasketballConnect Registration      |                     |                                                        |           |        | 8                |
|-------------------------------------|---------------------|--------------------------------------------------------|-----------|--------|------------------|
| Dashboard Registrations Competition | ſ                   |                                                        | 1         |        |                  |
| Registration Form @   Year: 2023    |                     | Open your registration form by clicking the page icon. |           |        |                  |
| Competition Name 🜲                  | Registration Open 🌲 | Registrations Close 👙                                  | Status ≑  | Action |                  |
| Registration Example                | 26-07-2023          | 04-08-2023                                             | Published |        |                  |
|                                     |                     |                                                        |           |        | 10 / page $\vee$ |

| BasketballConnect Registration      |                     |                       |                               | ê <b>.</b>                         |
|-------------------------------------|---------------------|-----------------------|-------------------------------|------------------------------------|
| Dashboard Registrations Competition |                     |                       | To distribute                 | the registration form to           |
| Year: 2023 v                        |                     |                       | members, ho<br>dots and click | ver over the three Action<br>Edit. |
| Competition Name 👙                  | Registration Open 🌲 | Registrations Close 👙 | Status 🌩                      | Action                             |
| Registration Example                | 26-07-2023          | 04-08-2023            | Published                     |                                    |
|                                     |                     |                       |                               |                                    |

| Basket    | ballConnect R | legistration                                                                                                    |
|-----------|---------------|----------------------------------------------------------------------------------------------------|
| Dashboard | Registrations | Competition                                                                                                    |
|           |               | Registration Form There are two registration form links                                                                                                    |
|           |               | End User Registration URL (Only Membership Types marked for public display)     which can be distributed.       https://registration-basketball.squadi.com/userRegistration?organisationId=0be8ca1c-c6f7-4b7a-9551-a5f9076f400e&competitionId=78c3660b-e789-423e-b979-273ec289ed8f       End User Registration URL (Only Hidden Membership Types)       https://registration-basketball.squadi.com/userRegistration?organisationId=0be8ca1c-c6f7-4b7a-9551-a5f9076f400e&competitionId=78c3660b-e789-423e-b979-273ec289ed8f       Attps://registration-basketball.squadi.com/userRegistration?organisationId=0be8ca1c-c6f7-4b7a-9551-a5f9076f400e&competitionId=78c3660b-e789-423e-b979-273ec289ed8f       https://registration-basketball.squadi.com/userRegistration?organisationId=0be8ca1c-c6f7-4b7a-9551-a5f9076f400e&competitionId=78c3660b-e789-423e-b979-273ec289ed8f&key=ffa217d65074daa14f311041132044e1 |
|           |               | Registration Example<br>Competition Registrations close on 15-09-2023                                                                                                    |
|           |               | Registration Open ? Registrations Close ?                                                                                                    |
|           |               | 26-07-2023                                                                                                    |
|           |               | Membership Product*                                                                                                    |
|           |               | SA Country Levy × Non-Playing Membership × SAC Temporary Fill-in Player ×                                                                                                    |
|           |               | SA Country Levy                                                                                                    |
|           |               |                                                                                                    |